## VADEMECUM UDIENZA GENITORI INSEGNANTI

## NOTA BENE: PRENOTARE IL GIORNO ESATTO PER LA PROPRIA CLASSE

(es. non prenotare un'udienza per la classe TERZA nel giorno delle udienze di classe PRIMA) se non comunicato dal docente.

## 09 DICEMBRE: CLASSI PRIME; 10 DICEMBRE: CLASSI SECONDE; 12 DICEMBRE: CLASSI TERZE

Il genitore per interloquire con l'insegnante deve procedere nella prenotazione tramite piattaforma ARGO (vedi tutorial successivo) e presentarsi nell'orario e nel giorno prenotato.

## PROCEDURA PRENOTAZIONE RICEVIMENTO DOCENTI:

- 1. Il genitore/tutore deve accedere al portale Argo, raggiungibile anche dal link sulla prima pagina del sito della scuola.
- 2. Nel menù di sinistra si deve cliccare sul pulsante "servizi classe" poi su "ricevimento genitori" indicato dalla freccia

| ARGO           |          | SCUOLANEX                        | T                                         | ISTITUTO COMPRENSIVO N.<br>MATATIA"<br>VIA DELL' APPENNINO, 496 - F         | 8 - "CAMELIA<br>'ORLI'                                         |                                                                            |                            |          |   |  |
|----------------|----------|----------------------------------|-------------------------------------------|-----------------------------------------------------------------------------|----------------------------------------------------------------|----------------------------------------------------------------------------|----------------------------|----------|---|--|
| Servizi Alunno |          |                                  |                                           |                                                                             |                                                                |                                                                            |                            |          |   |  |
| Servizi Classe | 4        |                                  |                                           |                                                                             |                                                                |                                                                            |                            |          |   |  |
|                |          | Informiamo gli<br>Il codice scue | utenti che è adess<br>la da utilizzare pe | io scaricabile la nuova app per dispo<br>er accedere all'app è SC28340, ute | sitivi mobili. Venite a scoprire<br>nte e password sono quelle | Didup Famiglia sugli store Android e<br>utilizzate per accedere a questa a | ed Apple!<br>applicazione. | gle play | 9 |  |
|                | <u>.</u> |                                  |                                           |                                                                             |                                                                |                                                                            |                            |          |   |  |
|                |          |                                  |                                           |                                                                             |                                                                |                                                                            |                            |          |   |  |
| Documenti      |          |                                  |                                           |                                                                             |                                                                |                                                                            |                            |          |   |  |
| Utilità        | E        |                                  |                                           |                                                                             |                                                                |                                                                            |                            |          |   |  |

3. Nella finestra successiva cliccare su + Nuova prenotazione

| Prenotazioni Ricevimento X |           |          |         |          |            |            |               |                    |            |                      |                   |
|----------------------------|-----------|----------|---------|----------|------------|------------|---------------|--------------------|------------|----------------------|-------------------|
| Siorno                     | Dalle ore | Alle ore | Docente | Genitore | Data Pren. | Ora Pren.  | Sei II numero | Luogo Ricev.       | Link       |                      | Annotazione       |
|                            |           |          |         |          |            |            |               |                    |            |                      |                   |
|                            |           |          |         |          |            |            |               |                    |            |                      |                   |
|                            |           |          |         |          |            |            |               |                    |            |                      |                   |
|                            |           |          |         |          |            |            |               |                    |            |                      |                   |
|                            |           |          |         |          |            |            |               |                    |            |                      |                   |
|                            |           |          |         |          |            |            |               |                    |            |                      |                   |
|                            |           |          |         |          |            |            |               |                    |            |                      |                   |
|                            |           |          |         |          |            |            |               |                    |            |                      |                   |
|                            |           |          |         |          |            |            |               |                    |            |                      |                   |
|                            |           |          |         |          |            |            |               |                    |            |                      |                   |
|                            |           |          |         |          |            |            |               |                    |            |                      |                   |
|                            |           |          |         |          |            |            |               |                    |            |                      |                   |
|                            |           |          |         |          |            | 🦳 Stampa I | Prenotazioni  | Annulla Prenotazio | ne 🔗 Modif | ica Prenotazione 🕂 N | uova Prenotazione |

4. Verrà visualizzata una finestra simile alla seguente nella quale si dovrà selezionare (cliccare) il docente della classe del proprio figlio.

| Nuov   | a Prenotazio | ne              |                 |              |                    |               |             |             | × |
|--------|--------------|-----------------|-----------------|--------------|--------------------|---------------|-------------|-------------|---|
| D D    | ocenti       |                 |                 |              |                    |               |             |             |   |
| 1      | CASALBONI    | ROMINA (ATTIVIT | A' ALTERNATIV   | A ALLA RELIG | IONE CATTOLICA, ED | UCAZIONE CIV  | ICA)        |             |   |
| 1      | LANDI MILVIA | (ITALIANO,STOP  | RIA, ED. CITTAD | INANZA E CO  | STITUZIONE, GEOGR  | AFIA, EDUCAZI | ONE CIVICA) |             |   |
| 1      | MAGNANI CH   | IARA (RELIGIONI | E CATTOLICA,E   | DUCAZIONE    | CIVICA)            |               |             |             |   |
| 1      | MARINARI ZA  | UDIA (ARTE E IM | IMAGINE,POTE    | NZIAMENTO,E  | EDUCAZIONE CIVICA  | )             |             |             |   |
| 1      | NATALI ANNA  | (INGLESE,EDUC   | AZIONE CIVIC    | A)           |                    |               |             |             |   |
|        | PARISI DANIE | LA (MATEMATIC   | A,SCIENZE,EDU   | JCAZIONE CIV | /ICA)              |               |             |             |   |
| 1      | RIVIELLO GIA | COMINA (MUSIC   | A,EDUCAZION     | E CIVICA)    |                    |               |             |             |   |
| 2      | TUMEDEI PA   | DLO (EDUCAZION  | NE FISICA, EDU  | CAZIONE CIVI | CA)                |               |             |             |   |
| 1      | TURCI SAMA   | NTHA (POTENZIA  | MENTO)          |              |                    |               |             |             |   |
| *      | ZOZZI DAVID  | E (TECNOLOGIA,  | EDUCAZIONE (    | CIVICA)      |                    |               |             |             |   |
| Giorno | Dalle or     | Alle ore        | Max Pren.       | N.Pren.      | A partire dal      | Entro il      | Luogo       | Annotazione |   |
|        |              |                 |                 |              |                    |               |             |             |   |
|        |              |                 |                 |              |                    |               |             |             |   |
|        |              |                 |                 |              |                    |               |             |             |   |
|        |              |                 |                 |              |                    |               |             |             |   |
|        |              |                 |                 |              |                    |               |             |             |   |
|        |              |                 |                 |              |                    |               |             |             |   |

 Nella parte inferiore della finestra sono elencati i giorni di ricevimento del docente scelto.Selezionare (cliccare) il giorno e l'ora desiderata.

**09 DICEMBRE**: CLASSI PRIME; **10 DICEMBRE**: CLASSI SECONDE; **12 DICEMBRE**: CLASSI TERZE.

| There          | 4-               |                    |                            |               |                                                                                                    |                                                                                                    |                                                                                                    |
|----------------|------------------|--------------------|----------------------------|---------------|----------------------------------------------------------------------------------------------------|----------------------------------------------------------------------------------------------------|----------------------------------------------------------------------------------------------------|
| 4.00           |                  |                    | -                          |               | 1000                                                                                                    |                                                                                                    |                                                                                                    |
| 2 0            | CHARGE CO        | ALC: DOG           | Contract of the            | Williams      | <b>B</b>                                                                                                    |                                                                                                    |                                                                                                    |
| 8.11           | -                | THE LACE OF        | COBRANES                   | around.       | COMPLEX NO. 1                                                                                                    | ACCREDING OF                                                                                                    | THE R DOOR TO ARRIVE LABOR.                                                                                                    |
| 1              | THE OWNER        | 1000               |                            |               |                                                                                                    |                                                                                                    |                                                                                                    |
| 2.00           | stand being of   | million            | 1.1.1.2.2                  |               |                                                                                                    |                                                                                                    |                                                                                                    |
| \$ m           | NAME DESCRIPTION | 1 Delta Dali       | Dirive a                   | 1 de lotarges | 2010                                                                                                    |                                                                                                    |                                                                                                    |
| A. 16          | (ROBA A          | His loom           | OR DIVECT                  | COLUMN 2      |                                                                                                    |                                                                                                    |                                                                                                    |
| A.10           | AT THE LLO D     | Contrada (197)     | DAME OVER THE              | of Chrone     | CAT DEPENDENT TWO                                                                                                    | Area .                                                                                                    |                                                                                                    |
| 2.00           | uno seco s       | and be experienced | SAMPLE AND A               | loans.co      | THEA.                                                                                                    |                                                                                                    |                                                                                                    |
| A              | Sold on          | COLOR DE LA        | And International Contract | Sector 1      | - Anna and a                                                                                                    | (Testing)                                                                                                    | Territoria de la constante de la constante de |
| -              |                  | -                  |                            | area.         |                                                                                                    |                                                                                                    | and the second second se                                                                                                    |
| contract of    |                  | A                  |                            |               | distances of                                                                                                    | and state and                                                                                                    |                                                                                                    |
| 100            | 1922             | Z                  | S                          | - R           | an'nessa                                                                                                    | 120300.00                                                                                                    |                                                                                                    |
|                | 11110            | E                  | 2                          | 21 - C        | dimment of                                                                                                    |                                                                                                    |                                                                                                    |
|                |                  | 1                  |                            | ÷.            | distantiant.                                                                                                    | and the second second s |                                                                                                    |
| 4110           | 100              | 100                | 1.0                        | 10 C          | and the second second s | and the second second sec                                                                                                    |                                                                                                    |
|                |                  | 100                | 66                         | (1)           | 10.000                                                                                                    |                                                                                                    |                                                                                                    |
|                | 110              | 192                | 12                         | 15            | 10000                                                                                                    | FER.LOOPIN.                                                                                                    |                                                                                                    |
|                | 10.00            | 14.00              | 32                         | ð.            | perception -                                                                                                    | ARTENTE                                                                                                    |                                                                                                    |
| -              | TH.              | 10.00              | 12                         | 8. L          | 1000001                                                                                                    | 28080081                                                                                                    |                                                                                                    |
| and the second | 10.00            | 18.00              | 1.0                        | * C - 1       | MARAGEST .                                                                                                    | - assessed                                                                                                    |                                                                                                    |
| 1000           | 19.95            | 124                | 18                         | N             | Thomas .                                                                                                    | Property /                                                                                                    |                                                                                                    |
| Process.       | 14.62            | 1240               | 12                         | 18 C          | 24040047                                                                                                    | 6.000006.8                                                                                                    | 1                                                                                                    |
| ACTIVE.        | 19.96            | TO ALL             | 1.8                        | P             | MODULT                                                                                                    | 14000011                                                                                                    |                                                                                                    |
|                | 144              | 10.00              | 0.                         | 141           | A appoprie (                                                                                                    | -8400008-1                                                                                                    |                                                                                                    |
| -              |                  | 1040               | 18                         |               | Personny L.                                                                                                    | 11000011                                                                                                    |                                                                                                    |
| -              |                  |                    |                            |               | the second second second second second second second second second second second second second second second se                                                                                                    | Landon av                                                                                                    |                                                                                                    |
| -              | 5                | Non-               | (18)                       | 20            | \$1000EX1                                                                                                    | TERMINAL .                                                                                                    |                                                                                                    |

6. Confermata la prenotazione del colloquio, chiudere la finestra, annotarsi l'ora epresentarsi nell'ora precisa prescelta.